# **INSTALLAZIONE ALFRESCO**

# PARTE PRELIMINARE

Prima di procedere con l'installazione di Alfresco si deve creare un database di nome "alfresco":

- 1. Aprire pgAdmin III
- 2. Fare il login al server "PostgreSQL 9.3" con la password inserita in fase di installazione

| pgAdmin III                                                                                   | _ 🗆 X     |
|-----------------------------------------------------------------------------------------------|-----------|
| File Edit Plugins View Tools Help                                                             |           |
| 🖉 🥵 🍡 🐼   🗩 🖽 😹 🎢 🗰 - 🗬 📍                                                                     |           |
| Object browser × Properties Statistics Dependencies Dependents                                | v         |
| Property Value PostgreSQL 9.3 (localhost:5432) Property Value PostgreSQL 9.3 (localhost:5432) | ^         |
| Connect to Server                                                                             | =         |
| Please enter password for user postgres<br>on server PostgreSQL 9.3 (localhost)               |           |
| Store password                                                                                | >         |
| Help <u>QK</u> <u>C</u> ancel                                                                 |           |
|                                                                                               |           |
| Retrieving details on server localhost Done.                                                  | 0,00 secs |

3. Dopo aver effettuato l'accesso, andare nella sezione "login roles" e con tasto destro selezionare "new login role"

| eh.                                                                                | pgAdmin III                                   | _ 🗆 🗙     |
|------------------------------------------------------------------------------------|-----------------------------------------------|-----------|
| File Edit Plugins View Tools Help                                                  |                                               |           |
| 🎽 💋 📖 🧏 🖉 🛽                                                                        | 🕽 🗐 🖉 🎢 📫 🕈 🕊 💡                               |           |
| Object browser X                                                                   | Properties Statistics Dependencies Dependents | ×         |
| Server Groups Servers (1)  PostgreSQL 9.3 (localhost:5432)  Databases (2)  Refresh | Login Role Owner Comment                      |           |
| New Log                                                                            | III                                           | >         |
| Object Li                                                                          | t Report                                      | ×         |
|                                                                                    |                                               |           |
| Patriavina detala an login solar Door                                              | ·                                             | 0.00 mm   |
| Reviewing details on login roles Done.                                             |                                               | 0,00 secs |

4. Creare un utente di nome "alfresco" e pass "alfresco" e configurare i vari tab come da immagini:

| 8          |            | Login Rol       | e alfresco      |           | X      |
|------------|------------|-----------------|-----------------|-----------|--------|
| Properties | Definition | Role privileges | Role membership | Variables | Se < > |
| Role name  | alfresco   |                 |                 |           |        |
| OID        | 16393      |                 |                 |           |        |
| Comment    |            |                 |                 |           | <      |
| Use Slony  |            |                 |                 |           | ~      |
| Help       |            |                 | <u>O</u> K      | <u> </u>  | ancel  |
|            |            |                 |                 |           |        |

| 8           |            | Login Role      | e alfresco      |           | X      |
|-------------|------------|-----------------|-----------------|-----------|--------|
| Properties  | Definition | Role privileges | Role membership | Variables | Se < > |
| Password    | •          | •••••           |                 |           |        |
| Password (a | again) 🔸   | ••••••          |                 |           |        |
| Account ex  | pires      | 19/07/2017      |                 |           | ^<br>~ |
| Connection  | Limit -1   |                 |                 |           |        |
|             |            |                 |                 |           |        |
|             |            |                 |                 |           |        |
|             |            |                 |                 |           |        |
|             |            |                 |                 |           |        |
|             |            |                 |                 |           |        |
|             |            |                 |                 |           |        |
|             |            |                 |                 |           |        |
|             | _          |                 |                 |           |        |
| Help        |            |                 | <u>O</u> K      | <u>c</u>  | ancel  |
|             |            |                 |                 |           |        |

| ∠ Login Role alfresco                                                  |
|------------------------------------------------------------------------|
| Properties Definition Role privileges Role membership Variables Se < > |
| ✓ Can login                                                            |
| ✓ Inherits rights from parent roles                                    |
| ✓ Superuser                                                            |
| Can create databases                                                   |
| Can create roles                                                       |
| Can modify catalog directly                                            |
| Can initiate streaming replication and backups                         |
|                                                                        |
|                                                                        |
|                                                                        |
|                                                                        |
|                                                                        |
|                                                                        |
| Help QK <u>C</u> ancel                                                 |
|                                                                        |

5. Una volta settato tutto, cliccare "OK"

6. Andare nella sezione "Database", cliccare con tasto dx e selezionare "New Database"

| File Edit Plugins View Tools Help                                                                                                    | eds.                                                                                                    | pgAdmin III                                                                                                    |                                                        | _ <b>D</b> X           |
|----------------------------------------------------------------------------------------------------|----------------------------------------------------------------------------------------------------|----------------------------------------------------------------------------------------------------|--------------------------------------------------------|------------------------|
| Object browser     X       Server Groups     Database       Server Groups     Database       Database     Owner       Database     Owner       Database     Database       Database     Properties       Statistics     Dependencies       Database     Database       Database     Properties       Database     Properties       Database     Properties       Database     Properties       Database     Properties       Database     Properties       Database     Properties       Database     Properties       Database     Properties       Database     Properties       Database     Properties       Database     Propertis       Database     Proper | File Edit Plugins View Tools Help                                                                                                    | ) 🖩 📑 🔑 🙀 ·                                                                                                    | • ?                                                    |                        |
| SQL pane X                                                                                                    | Object browser         X           Servers Groups         Servers (1)           Servers (1)         Postpress (2)           Postpress (2)         Servers (2)           Servers (2)         Servers (2)           Servers (2) | Properties Statistics Dependence Database Owner Statistics Statistics Dependence Statistics Owner Statistics Statistics S | ndencies Dependents<br>Comment<br>default administrati | ve connection database |
|                                                                                                    |                                                                                                    | < III                                                                                                    |                                                        | ×                      |

7. Inserire come nome "alfresco" e come Owner "alfresco"

|            |            | D         | atabase a  | alfresco           |                      | X   |
|------------|------------|-----------|------------|--------------------|----------------------|-----|
| Properties | Definition | Variables | Privileges | Default Privileges | Security Labels      | < > |
| Name       | alfresco   |           |            |                    |                      |     |
| OID        | 16394      |           |            |                    |                      |     |
| Owner      | alfresco   |           |            |                    |                      | *   |
| Comment    |            |           |            |                    |                      | <   |
| Help       |            |           |            | (                  | <u>K</u> <u>C</u> an | cel |
|            |            |           |            |                    |                      | .:  |

#### 8. Si è ora pronti per procedere con l'installazione di Alfresco.

## **INSTALLAZIONE ALFRESCO**

Eseguire il download del software "alfresco-community-5.0.a-installer-win-x64" dal seguente link, che rimanda alla pagina ufficiale del produttore:

https://sourceforge.net/projects/alfresco/files/Alfresco%205.0.a%20Community/alfresco-community-5. 0.a-installer-win-x64.exe/download

- 1. Avviare il software di installazione "alfresco-community-5.0.a-installer-win-x64"
- 2. Selezionare la lingua italiana e continuare
- 3. Cliccare "Avanti"
- 4. Selezionare l'opzione installazione "Avanzato" e procedere con "Avanti"

| ¥*                                     | Installazione                                                                                                    |               | 1 X    |
|----------------------------------------|----------------------------------------------------------------------------------------------------|---------------|--------|
| Tipo di installazione                  |                                                                                                    | nter 🍪        | SCO.   |
| ○ Facile - Installa i s                | erver con la configurazione                                                                                                    | e predefinita |        |
| Avanzato - Config<br>Inoltre, consente | Avanzato - Configura le proprietà dei servizi e delle porte server.<br>Inoltre, consente di scegliere i componenti opzionali da installare. |               |        |
|                                        |                                                                                                    |               |        |
|                                        |                                                                                                    |               |        |
| BitRock Installer                      |                                                                                                    |               |        |
|                                        | < Indietro                                                                                                    | /anti > A     | nnulla |

5. Nella schermata successiva lasciare selezionati solo "Java" e "LibreOffice" e continuare

| 🗣 In                                                                                                    | stallazione                                                                            | ×                                                     |
|----------------------------------------------------------------------------------------------------|----------------------------------------------------------------------------------------|-------------------------------------------------------|
| Seleziona componenti                                                                                                    | ~                                                                                      | Alfresco <sup>.</sup>                                 |
| Seleziona i componenti che vuoi installa<br>Avanti quando sei pronto per continuar<br>Java<br>PostgreSQL<br>Alfresco<br>SharePoint<br>Web Quick Start<br>Integrazione con Google Docs<br>LibreOffice<br>BitRock Installer | are; deseleziona i componer<br>e.<br>Fare clic su un compon<br>una descrizione dettagl | nti che non vuoi. Clicca<br>ente per ottenere<br>iata |
|                                                                                                    | < Indietro A                                                                           | vanti > Annulla                                       |

6. Procedere con avanti nella schermata successiva

7. Nella schermata successiva modificare l'indirizzo "URL JBC" mettendo al posto di "localhost"  $\rightarrow$  "127.0.0.1:5432". inserire come nome utente "alfresco" e la password che è stata inserita nel database creato precedentemente "alfresco" e continuare.

| ٠                   | Installazione                       | _ 🗆 X                |
|---------------------|-------------------------------------|----------------------|
| Configurazione d    | latabase                            | ntresco <sup>.</sup> |
| URL JDBC:           | jdbc:postgresql://127.0.0.1:5432/al |                      |
| Driver JDBC:        | org.postgresql.Driver               |                      |
| Nome database:      | alfresco                            |                      |
| Nome utente:        | alfresco                            |                      |
| Password:           | •••••                               |                      |
| Verifica:           |                                     |                      |
| BitRock Installer — | < Indiet                            | ro Avanti > Annulla  |

8. Modificare la schermata successiva come segue:

| •                              | Installazione                  | _ 🗆 X                |
|--------------------------------|--------------------------------|----------------------|
| Configurazione porte Tomca     | at                             | ntresco <sup>.</sup> |
| Immettere i parametri di confi | igurazione di Tomcat da utiliz | zare.                |
| Dominio server web:            | 127.0.0.1                      |                      |
| Porta server Tomcat:           | 8081                           |                      |
| Porta di arresto di Tomcat:    | 8006                           |                      |
| Porta SSL Torncat              | 8444                           |                      |
| Porta AJP Tomcat:              | 8010                           |                      |

9/13

< Indietro

Avanti >

Annulla

### 9. Lasciare la porta FTP standard

**BitRock Installer** 

|                                         | Installazione             | _ 🗆 🗙                |
|-----------------------------------------|---------------------------|----------------------|
| Porta FTP Alfresco                      |                           | ntresco <sup>.</sup> |
| Scegliere un numero di po<br>integrato. | orta da utilizzare per il | server FTP Alfresco  |
| Porta: 21                               |                           |                      |
|                                         |                           |                      |
| RitRock Installer                       |                           |                      |
| brivoek installer                       | < Indietro Av             | /anti > Annulla      |

### 10. Lasciare invariata la porta per l'accesso remoto

| <b>B</b>                                        | Installazione             | _ 🗆 X                    |
|-------------------------------------------------|---------------------------|--------------------------|
| Porta RMI Alfresco                              |                           | 🗞 Alfresco <sup>.</sup>  |
| Scegliere un numero di pe<br>di comandi remoti. | orta per Alfresco da util | lizzare per l'esecuzione |
| Porta: 50500                                    |                           |                          |
| BitRock Installer                               | < Indietro Ava            | anti > Annulla           |

#### 11. Inserire la password dell'amministratore

| ¥                                | Installazione                  | _ 🗆 🗙                   |
|----------------------------------|--------------------------------|-------------------------|
| Password ammin.                  |                                | 🗞 Alfresco <sup>.</sup> |
| Specificare una pas<br>Alfresco. | sword da utilizzare per l'acco | unt amministratore di   |
| Password ammin:                  | •••••                          |                         |
| Ripeti password:                 |                                |                         |
|                                  |                                |                         |
| DiaDa als la stallas             |                                |                         |
| BITROCK INSTALLER                | < Indietro Ava                 | anti > Annulla          |

12. Lasciare invariata la porta di libreOffice

|                                       | Installazione           | _ 🗆 🗙                 |
|---------------------------------------|-------------------------|-----------------------|
| Porta server LibreOffice              |                         | Nifresco <sup>®</sup> |
| Immettere la porta di cui<br>default. | il server LibreOffice r | esterà in ascolto per |
| Porta server LibreOffice              | 8100                    |                       |
|                                       |                         |                       |
| BitRock Installer                     | < Indietro              | Avanti > Annulla      |

13. Nella schermata successiva selezionare "auto"

|                                                                                                    | Installazione        | _ 🗆 X                   |
|----------------------------------------------------------------------------------------------------|----------------------|-------------------------|
| Configurazione avvio servizi                                                                               | i                    | 🗞 Alfresco <sup>.</sup> |
| Selezionare il tipo di avvio dei servizi<br>O Manuale - Configura i server per l'avvio manuale dei servizi |                      |                         |
| <ul> <li>Auto - Configura l'avvio a</li> </ul>                                                             | utomatico dei server |                         |
|                                                                                                    |                      |                         |
| BitRock Installer                                                                                          | < Indietro           | Avanti > Annulla        |

#### 14. Procedere con l'installazione.

15. Per testare alfresco:

http://localhost:8081/alfresco

16. Se tutto funziona, stoppare il servizio di *tomcatalfresco* e andare a modificare le ultime righe del file XML *server* in *C:\Alfresco\tomcat\conf* come da immagine

|         |               |                                                                                                | _        | _ |
|---------|---------------|------------------------------------------------------------------------------------------------|----------|---|
| 2       |               | C:\Alfresco\tomcat\conf\server.xml - Notepad++ [Administrator]                                 | X        |   |
| Eile M  | <u>/odifi</u> | ca Cerca Visualizza Formato Linguaggio Configurazione Strumenti Macro Esegui Plugin Finestra 2 |          | х |
|         |               | b & & & b fi b d a & @ @ C G 5 1 K C S A & 0 0 0 0 0 0 0 0 0 0 0 0 0 0 0 0 0 0                 |          |   |
|         | _             |                                                                                                |          |   |
| erve 🔄  | rani          |                                                                                                |          | _ |
| 131     | Þ             | SingleSignOn valve, share authentication between web applications</td <td>1</td> <td>~</td>    | 1        | ~ |
| 132     |               | Documentation at: /docs/config/valve.html>                                                     |          |   |
| 133     | ¢             | </td <td></td> <td></td>                                                                       |          |   |
| 134     |               | <valve classname="org.apache.catalina.authenticator.SingleSignOn"></valve>                     |          |   |
| 135     | -             | >                                                                                              |          |   |
| 136     |               |                                                                                                |          |   |
| 137     | 8             | < Access log processes all example.                                                            |          |   |
| 138     |               | Documentation at: /docs/config/valve.html                                                      |          |   |
| 139     |               | Note: The pattern used is equivalent to using pattern="common">                                |          |   |
| 140     | ÷             | <Valve className="org.apache.catalina.valves.AccessLogValve" directory="logs"</p               | <u>۱</u> |   |
| 141     |               | prefix="localhost access log." suffix=".txt"                                                   |          |   |
| 142     |               | pattern="%h %l %u %t squot;%rsquot; %s %b" />>                                                 |          |   |
| 143     |               |                                                                                                | /        |   |
| 144     |               |                                                                                                |          |   |
| 145     |               |                                                                                                |          |   |
| 146     |               |                                                                                                |          |   |
| 147     | 4             | Server>                                                                                        |          |   |
| 148     |               |                                                                                                |          |   |
|         |               |                                                                                                |          | ~ |
| <       |               |                                                                                                | >        |   |
| eXtensi | ble M         | arkup L length: 7.306 lines: 148 Ln: 1 Col: 1 Sel: 0   0 Windows (CR LF) ANSI                  | INS      |   |
|         |               |                                                                                                |          | _ |

## **Creazione cartella repository in Alfresco**

1. Una volta testato il funzionamento di Alfresco si esegue il login andando all'indirizzo http://localhost:8081/alfresco e inserendo come credenziali "admin" e la password precedentemente settata durante l'installazione

- 2. Cliccare quindi la voce "Home page dell'azienda" dal menù a sinistra
- 3. Cliccare sulla sotto-cartella "Siti" sempre dal menù a sinistra

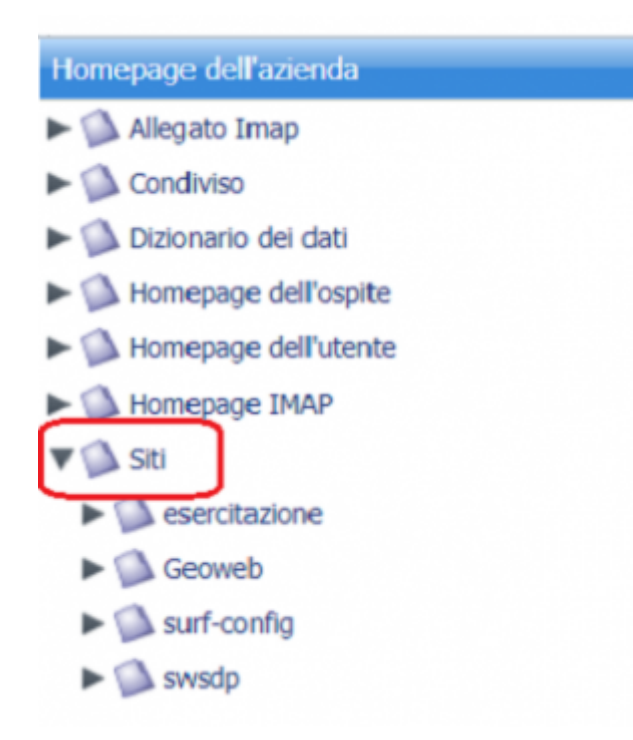

4. Entrati nella sotto-cartella "Siti" cliccare su "Crea" e poi "Crea spazio"

| 7 | Siti<br>Questa vista consente di esplorare gli elementi in questo spazio.<br>Spazi di collaborazione del sito         | 3 (0)                                  | Agglungi contenuto |
|---|----------------------------------------------------------------------------------------------------|----------------------------------------|--------------------|
| 6 | Questo spazio è gestito da Alfresco Share. Utilizzare l'applicazione Alfresco Share per modificare il contenuto di qu | esto spazio e dei relativi sottospazi. | Crea spazio        |

5. Compilare il form che si presenta come da immagine (o scegliere un altro nome) e poi procedere con "crea spazio"

| Il mio Alfresco                                                                       |        |           |  |  |
|---------------------------------------------------------------------------------------|--------|-----------|--|--|
| See Spazio Simmettere le informazioni sul nuovo spazio, quindi scegliere Crea spazio. |        |           |  |  |
| Proprietà                                                                             |        | ea spazio |  |  |
| Nome:                                                                                 | Geoweb | Annulla   |  |  |
| Titolo:                                                                               | Geoweb |           |  |  |
| Descrizione:                                                                          | Geoweb |           |  |  |
| Icona:                                                                                |        |           |  |  |

N.B.Ricordarsi il nome dello spazio appena creato perché andrà inserito successivamente in un file di configurazione (configuration.properties) che si troverà all'interno dei contenuti statici

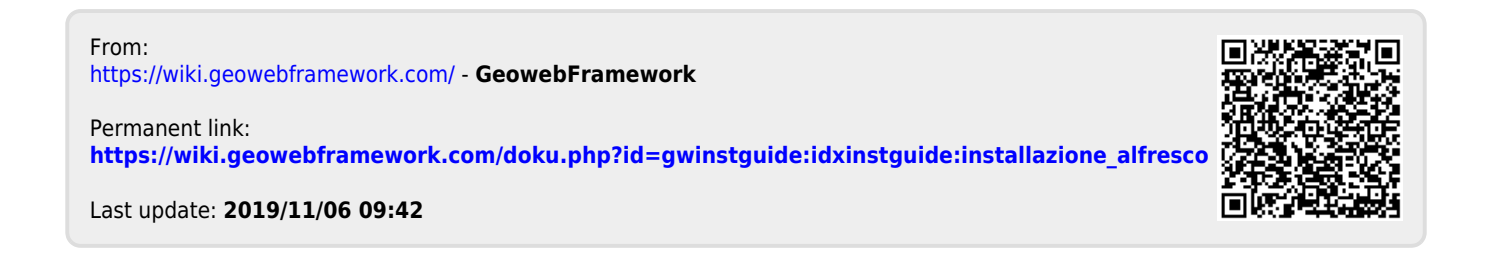